# Monthly Report

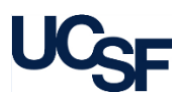

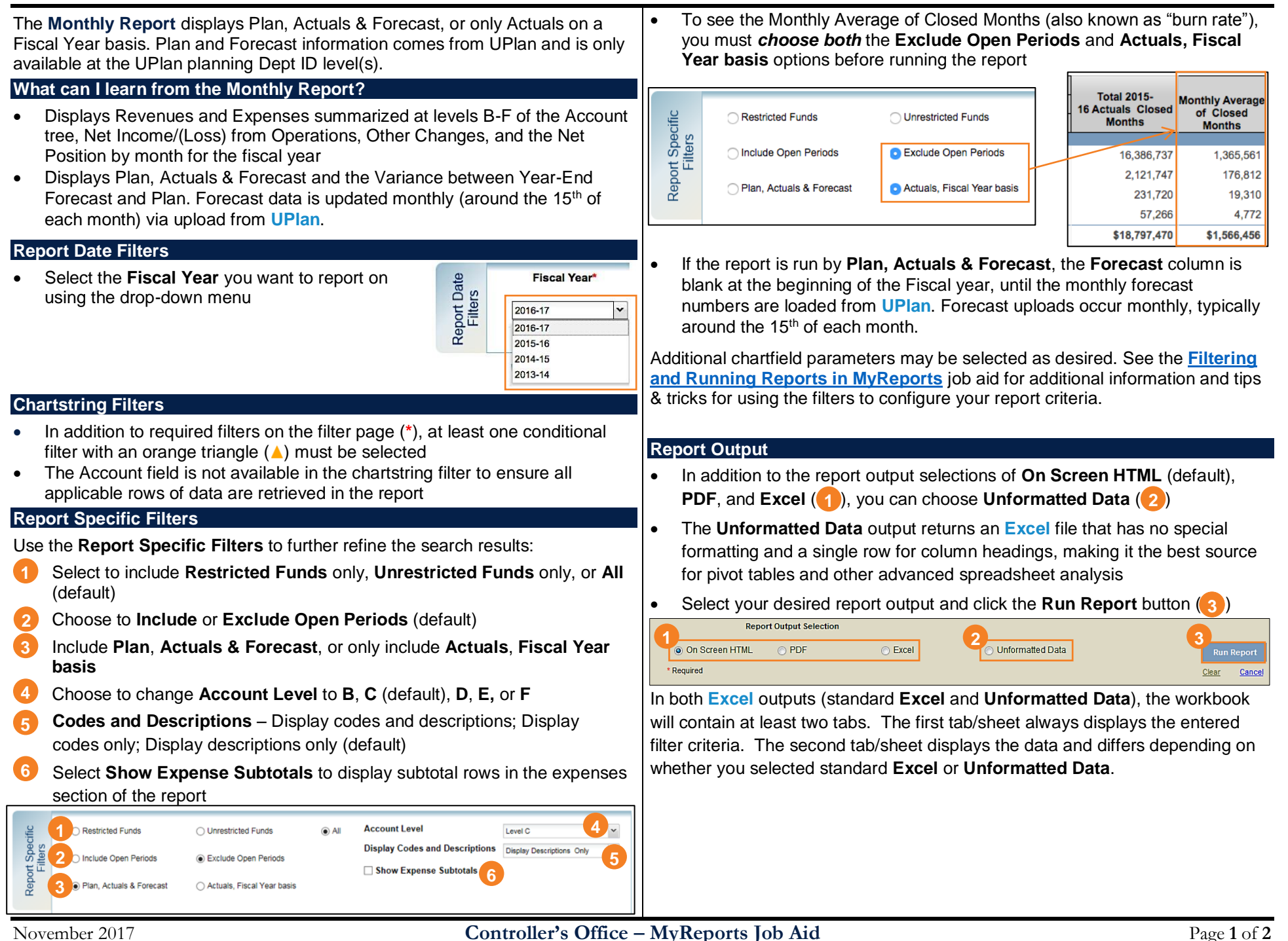

# Monthly Report

#### Working in the Report View

Click on any black underlined Account description to expand it

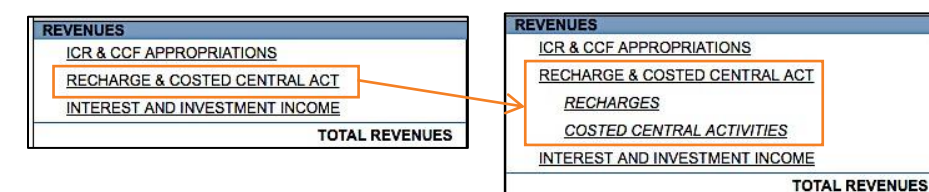

- Right-click the Account and select **Drill Up** from the pop-up menu to collapse the Account grouping
- Drill-through functionality is indicated by blue hyperlinks. To view the details of the value, click the linked total to generate a **Transaction Detail Report** in a new browser tab or window.

Jul-2016 1,294,266 160,252

- To select a different Account level, change the Codes and Descriptions display, or to display expense subtotals, use the filters in the upper right-hand corner of the report:
  - a Set your desired Account Level using the drop-down

Change Codes and Descriptions display to desired value

Check to include

subtotal rows for

expenses

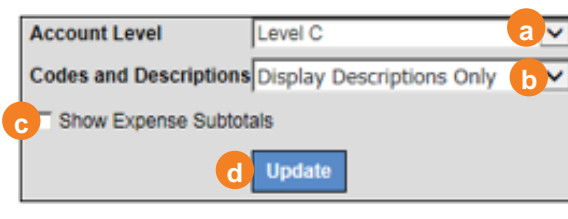

Click Update – Subtotal rows are added in the Expenses section only:

| EXPENSES                        |          |            |                  |                  |
|---------------------------------|----------|------------|------------------|------------------|
| STAFF SALARIES AND OVERTIME     |          | 11,891,365 | <u>1,009,752</u> | <u>1,019,736</u> |
| STAFF BENEFITS                  |          | 4,756,546  | <u>449,141</u>   | <u>397,111</u>   |
|                                 | Subtotal | 16,647,911 | 1,458,894        | 1,416,847        |
|                                 |          |            |                  |                  |
| SPONSORED PROJECTS - SUBAWARDS3 |          | 0          | <u>0</u>         | <u>43,912</u>    |
| SPONSORED PROJ - F&A RECOVERY3  |          | 0          | -                | -                |
| OCCUPANCY EXPENSE3              |          | 16,100     | <u>1,105</u>     | <u>375</u>       |
| ASSESSMENTS EXPENSE3            |          | 1          | <u>0</u>         | <u>0</u>         |
| SUPPLIES AND MATERIALS3         |          | 321,000    | <u>17,595</u>    | 23,317           |
| SERVICES3                       |          | 2,644,039  | <u>120,909</u>   | 254,380          |
| TRAVEL, MTGS & ENTERTAINMENT3   |          | 58,500     | <u>5,344</u>     | <u>9,335</u>     |
| OTHER EXPENSES3                 |          | 46,500     | <u>1,176</u>     | <u>1,561</u>     |
|                                 | Subtotal | 3,086,140  | 146,129          | 332,880          |

## Tips & Tricks

- It is recommended to run the **Monthly Report** at a higher level, then drill down to see additional detail
- Plan data is only available for the SFCMP Business Unit
- Plan data is not drillable to UPlan
- All Control Points, except for FAS, plan at Account Level C; FAS plans at Account Level E
- Beginning Net Position is not available until after the June Final closes
- Make sure to close your browser tabs (usually the result of drilling through to a set of grouped transactions) when you have completed reviewing or exporting the information
- If you choose to display open periods, you will see actuals as of the previous day
- Note that in the Monthly Report, positive and negative signs have been "normalized". Figures within brackets, e.g., (1,025), are considered unfavorable results and those not in brackets are considered favorable. When you drill from a summary report to a detail report, the signs in the detail report follow the PeopleSoft sign convention and are not "normalized".

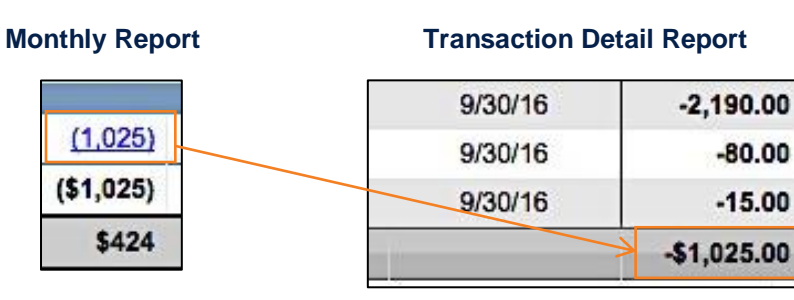

## Additional Information & Assistance

- More information about MyReports including how to request access and additional training can be found in the MyReports section of the <u>Controller's</u> <u>Office website</u>
- If you require help with a technical problem, or have a question about a specific report, contact the Controller's Office Solution Center at <u>COSolutionCenter@ucsf.edu</u> or 415.476.2126
- To stay informed about MyReports news, follow the directions on the MyReports section of the Controller's Office website to join the MyReports ListServ